1-1. Please Click "Install Bluetooth Driver" Item.

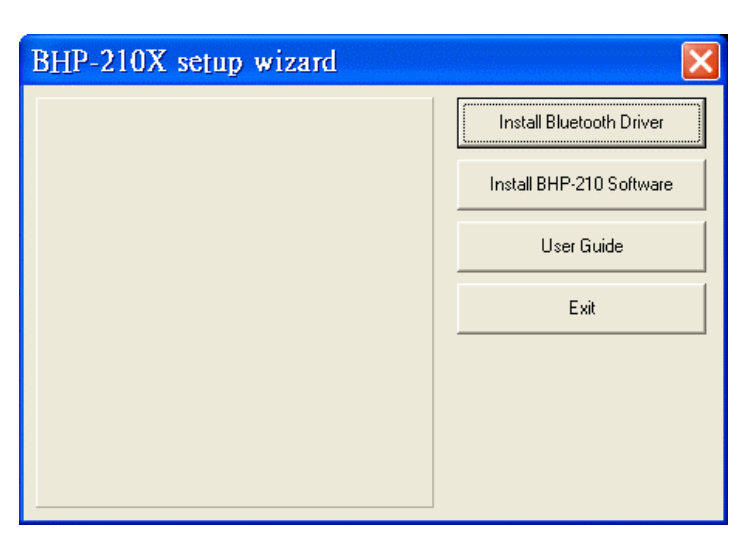

1-2. Please Click "Install" icon.

| Bluetooth <sup>™</sup> Settings |
|---------------------------------|
| Setup Program                   |
| Install(v4.0.16(C))             |
| Show release note               |
| Browse this folder              |
| Close                           |
|                                 |

#### 1-3. Please Click "Next"

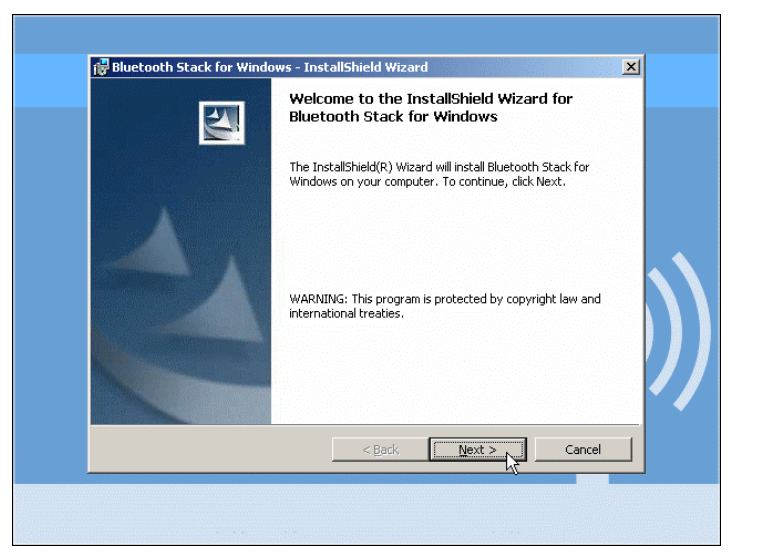

1-4. Please Choose "I accept the terms in the license agreement", then click "Next"

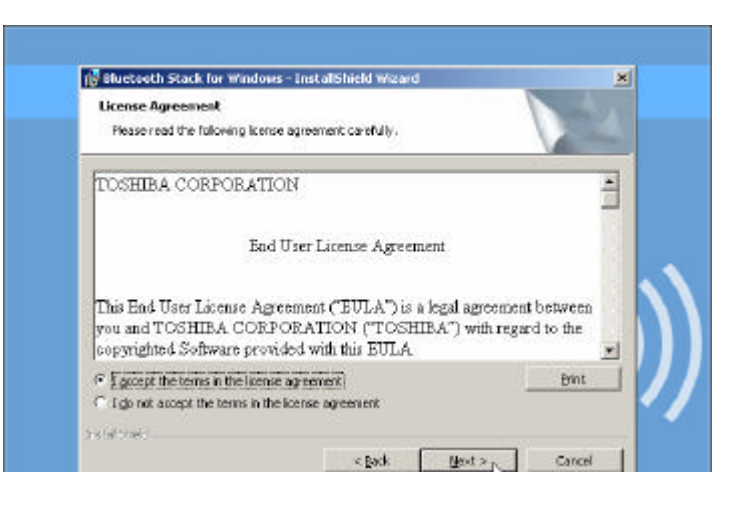

## Using the telephone kit

1-1. Double Click the "Blutooth VoIP Phone" icon on your desktop.

1-2. Check "Allow this program to use Skype". Click "OK"

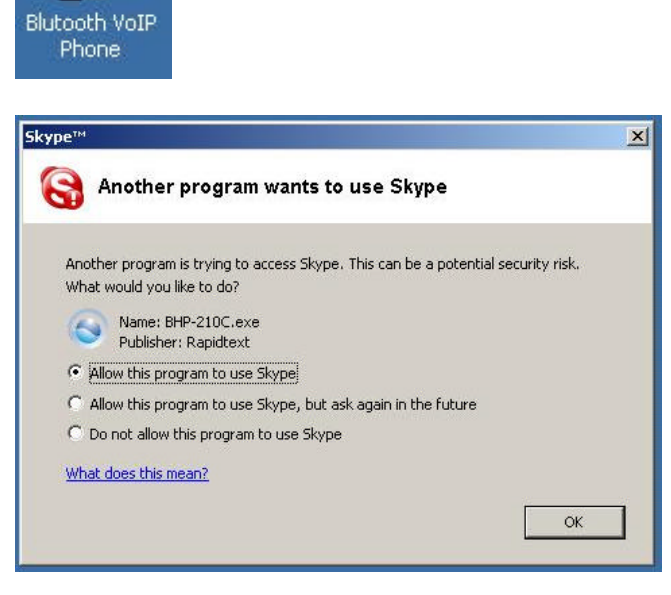

# **Chapter 3: Exploring the Telephone kit Menu**

2

#### Icons shown on the Handset

| lcon | Meaning                           | lcon | Meaning              |
|------|-----------------------------------|------|----------------------|
| ŧ    | Homepage                          | Ð    | Contacts             |
| \$   | Ring Bell                         |      | Call List            |
| 6    | Skype out account                 | 6    | Skypeme              |
| 8    | Do Not Disturb                    | 0    | Online               |
| 8    | Offline                           | 0    | Away                 |
| 8    | Not Available                     |      |                      |
| 6    | Making calls                      | 6    | In ChangeStatus Mode |
| *    | Configuration                     | ۹    | Status-SkypeMe       |
| 8    | Status-Offline                    | 0    | Status-Invisible     |
| •    | Status-Not Disturb                | 0    | Status-N/A           |
| 0    | Status-Away                       | 0    | Status-Online        |
| -    | Battery Full (The black area goes | N    | Charging             |

|     | lower as the battery charge runs |      |                            |
|-----|----------------------------------|------|----------------------------|
|     | low)                             |      |                            |
| INO | Battery Empty                    | Full | Battery Full (when you are |
|     |                                  |      | charging)                  |

# **Function Keys:**

|   | Sync Contacts   |   | Configuration     |
|---|-----------------|---|-------------------|
| C | Cancel          |   | Off-hook          |
|   |                 |   | Make a call       |
|   |                 |   | Answer a call     |
| A | List (Up/Down)p | Ô | Power ON/OFF      |
|   |                 |   | On-hook (hand-up) |
|   |                 |   | End a call        |
|   |                 |   | Exit              |

# Configurations

Press 💷 to enter configuration mode

#### **Function Introductions**

| Functions          | Descriptions                                                       |
|--------------------|--------------------------------------------------------------------|
| Call List→Missed   | Display missed call lists                                          |
| Call List→Incoming | Display Incoming call lists                                        |
| Call List→Outgoing | Display Outgoing call lists                                        |
| ChangeStatus       | Status options: "SkypeMe", "Online", "Away", "N/A", "Not Disturb", |
|                    | "Invisible", "Offline"                                             |
| Credit             | Showing how many skype out credits you have                        |
| Ringer             | Test ringer                                                        |
| BT Pairing         | Pair Bluetooth devices                                             |
| F/W Version        | Showing F/W version installed in your BHP-210                      |
| F/W Upgrade        | Upgrade firmware                                                   |

# **Chapter 4: Guide to Basic Functions**

### How to make a call?

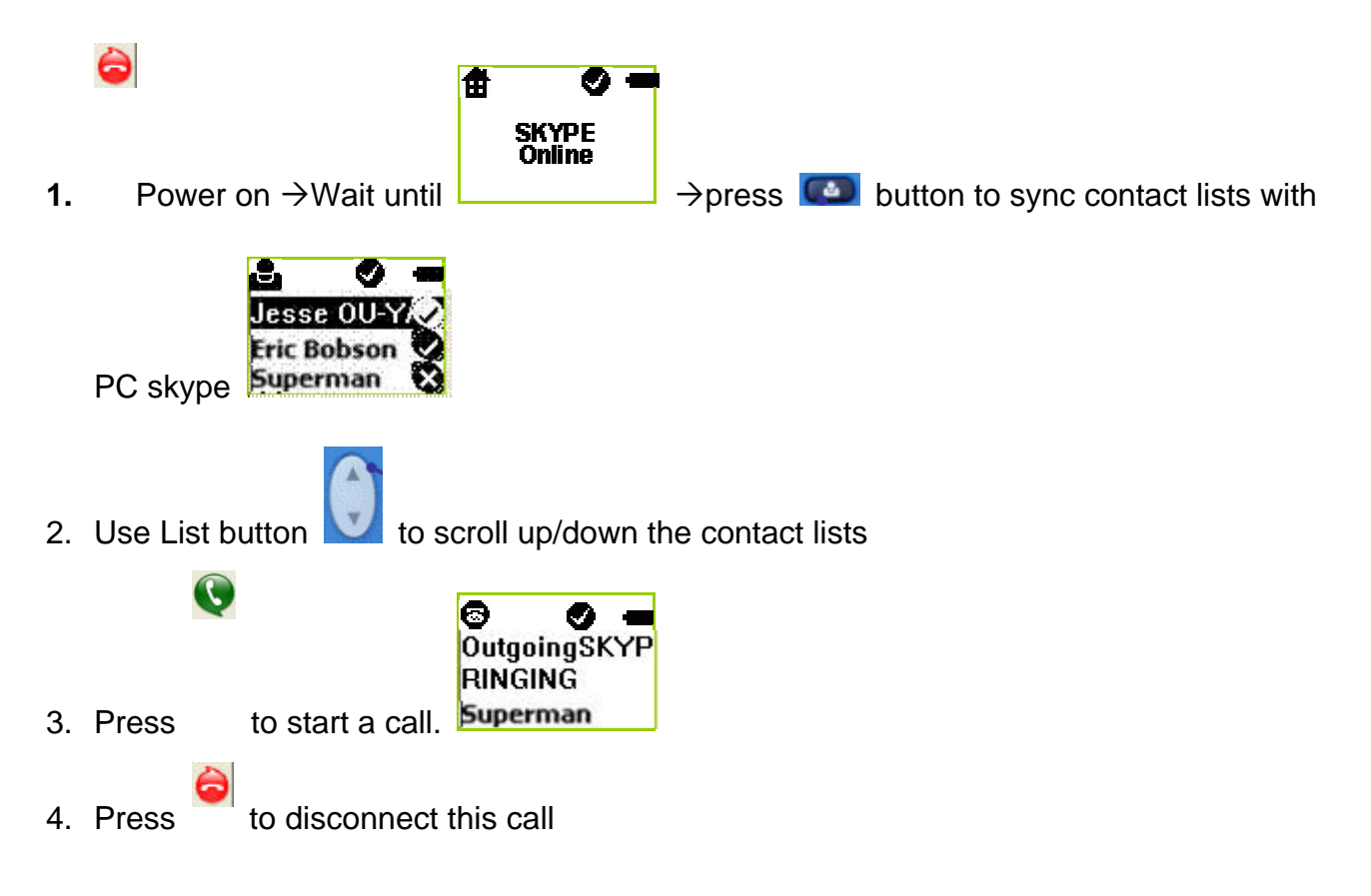

#### How to answer a call?

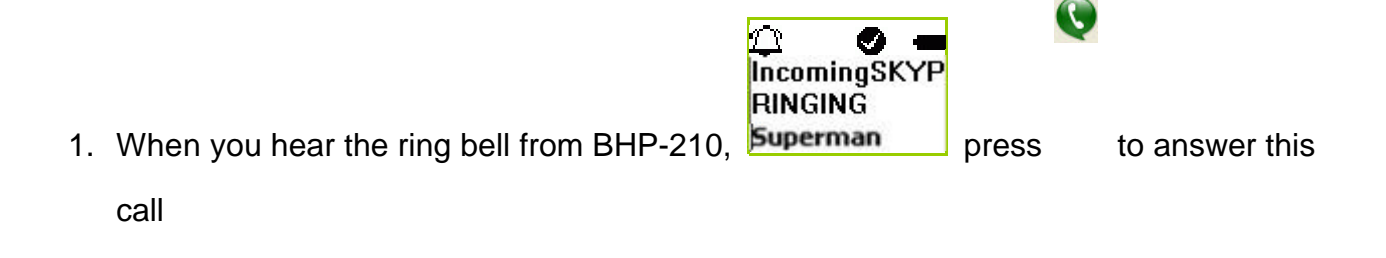

#### How to make a conference call?

#### A. invite another contact when you are chatting

- 1. Press **1** to go to the contact list menu.
- 2. Make 1<sup>st</sup> call

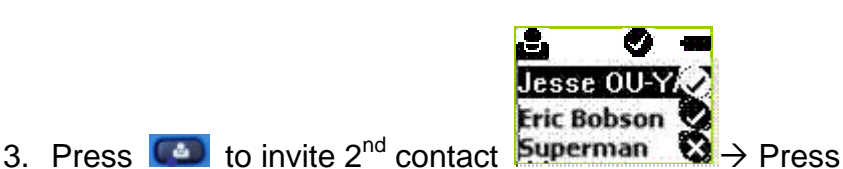

to select

- qqkoala 1. P2P CALL
- 4. Select CON CALL 2. CON CALL to invite 2<sup>nd</sup> contact to join this conference call with

1<sup>st</sup> contact

5. Select "P2P CALL" to hold 1<sup>st</sup> call and talk to 2<sup>nd</sup> contact.

#### B. invite contacts and conference them together

- 1. Press **(**) to go to the contact list menu.
- 2. Press "\*" to mark the contact you want to include in this conference call. (Conference participants (max 4+host)
- 3. Press to start this conference call

## How to redial the last call? (to be implemented)

- 1. Press **to** redial the last call.
- 2. Select the contact (from the outgoing call list) you want to dial to make a call.

## How to redial any call from Call List?

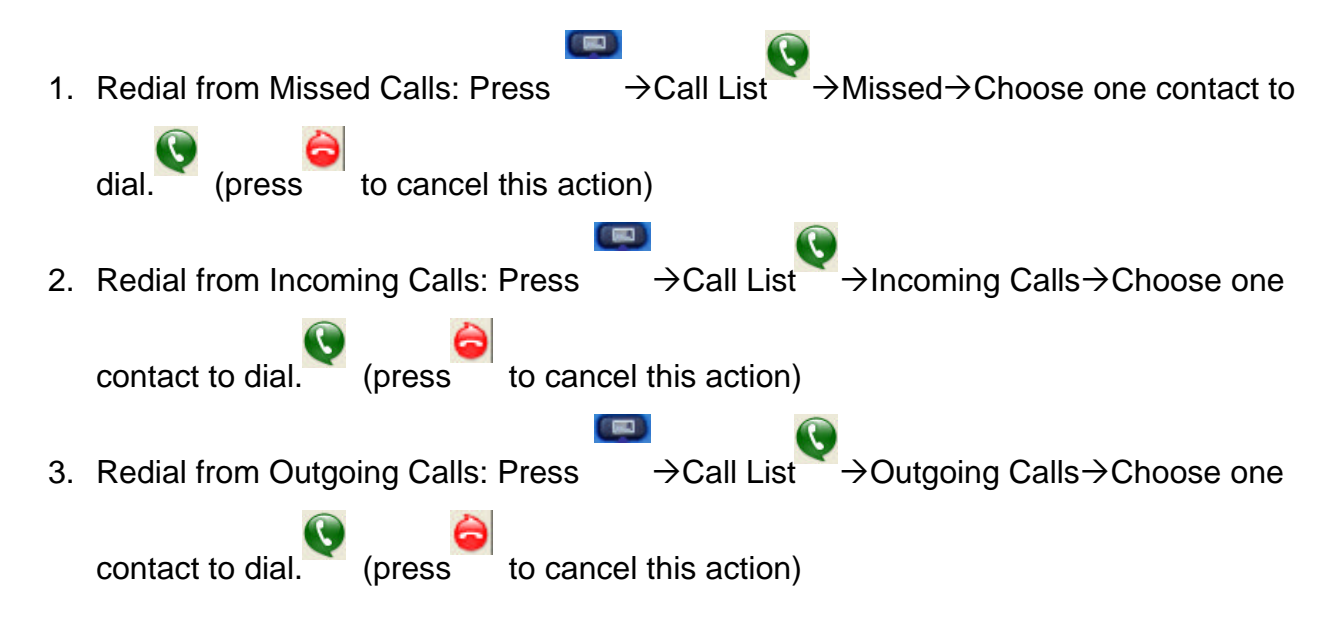

# Appendix

## Troubleshooting

Problem: Popup "Please keyin the BT MAC address like xx:xx:xx:xx

1. Please input the MAC address of your Bluetooth Phone.

Note: You can find the device address of your BHP-210 from it's back label\* Note: please remove the battery to find the back label